## CHECK AVVENUTA PROROGA IN PROCEDURA GESIN

APAC CREDITI – UP ANTICIPO FATTURE ITALIA

ROMA, 02/07/2018

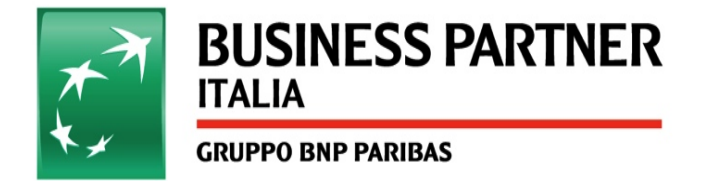

## Seguire in GESIN il percorso :

- VISTA CLIENTE
- DETTAGLIO
- STORICO PRESENTAZIONI

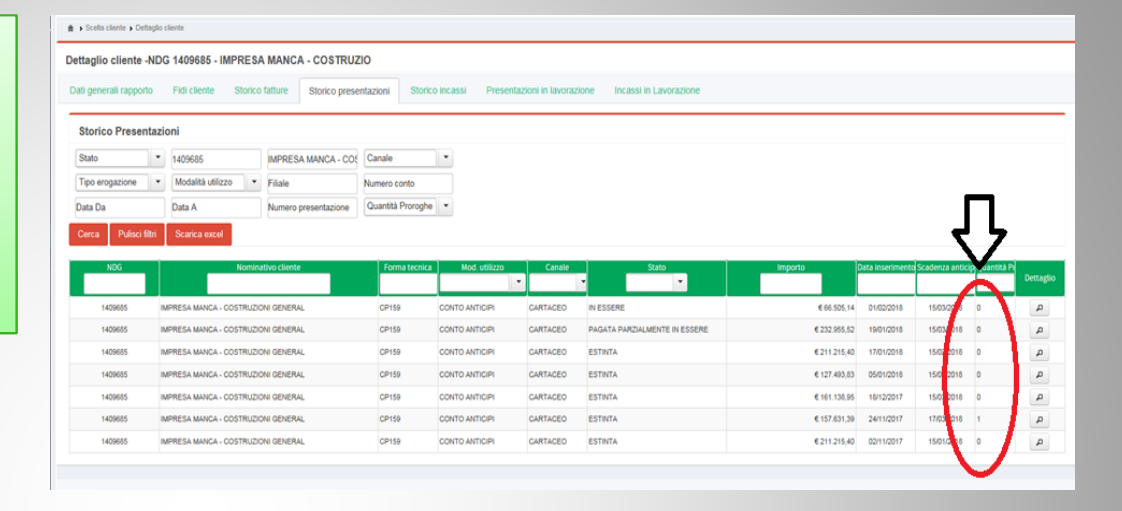

# > Scelta cliente > Dettaglio cliente > Dettaglio Presentazione Da Storico

2

Per verificare l'avvenuta proroga => accedere in «Eventi presentazione».

Per consultare il tracking storico dell'anticipo

- => Invio del Gapa (QUADRANTE BLU)
- => Approvazione o Rifiuto del Gapa (QUADRANTE ROSSO)
- => Consolidamento della proroga (QUADRANTE NERO)

| Dettaglio storico presentazione - NDG 1409685 - IMPRESA MANCA - COSTRUZIONI GENERAL |                                                              |           |
|-------------------------------------------------------------------------------------|--------------------------------------------------------------|-----------|
|                                                                                     |                                                              |           |
|                                                                                     |                                                              |           |
| Data-ora operazione                                                                 | Descrizione operazione                                       | Matricola |
| 15/02/2018 19:45                                                                    | CONSOLIDAMENTO ISTANZA GAPA ALLA SCADENZA ANTICIPO           | VLAF0108  |
| 08/02/2018 09:40                                                                    | CHIUSURA ISTANZA GAPA PER ITER PROROGA: APPROVATA DAL GESTOR | GI41028   |
| 07/02/2018 19:12                                                                    | INVIO ISTANZA GAPA PER ITER PROROGA                          | VLAF0058  |
| 24/11/2017 14:39                                                                    | EROGAZIONE ORDINARIA                                         | 0032334   |
| 24/11/2017 13:04                                                                    | RILASCIO DA SERVICE AD APAC (PRIMO RILASCIO)                 | ADIBAL1   |
|                                                                                     | .e. et 1 2                                                   |           |

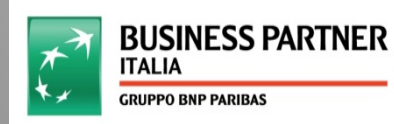